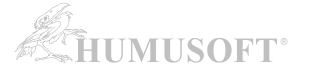

## Instalace síťové (concurrent) licence programu MATLAB

 <u>instalace v režimu</u>: MATLAB je instalován na jednotlivé počítače, které jsou připojené k serveru, na kterém běží pouze licenční manager hlídající počet přístupů k licenci

# (určeno pro verzi R2020a a novější)

## 1. INSTALACE LICENČNÍHO MANAGERU (FLEXNET) NA SERVER

Před instalací licenčního manageru je třeba v licenčním centru na stránkách MathWorks aktivovat Vaši concurrent licenci. Při aktivaci musíte zadat HOST ID licenčního serveru, kterým je pro síťové licence MAC adresa síťové karty. Po aktivaci si nechte poslat emailem instalační klíč (FIK) a licenční soubor (license.lic), nebo si je přímo uložte.

Instalaci můžete spustit:

#### a) z ISO Image

- ISO Image stáhne administrátor licence následovně:
  - o přejde na stránku https://www.mathworks.com/downloads
  - o v rozbalovacím seznamu "I WANT TO:" zvolí "Get ISOs and DMGs"
  - o v části "Select Release" zvolí verzi MATLABu
  - zvolí buď tlačítko "Download for Windows" nebo kliknutím na šipku vedle něj rozbalí seznam pro výběr jiného operačního systému
    - po stažení připojte ISO standardním procesem pro Váš systém a spusťte instalátor
      - Windows: setup.exe
      - macOS: InstallForMacOSX
      - Linux: install.sh

b) pomocí instalátoru staženého ze stránek MathWorks

 Instalátor stáhnete dle návodu "Stažení instalátoru programu MATLAB z internetu" na stránce <u>http://www.humusoft.cz/matlab/support/</u>

### Spusťte instalaci MATLABu.

| <b>R</b> 2 | 020                               |                      | Advanced Options 👻     |
|------------|-----------------------------------|----------------------|------------------------|
|            |                                   | I want to do a sta   | ndard install          |
|            |                                   | I want to downloa    | d without installing   |
|            | Sign in to your MathWorks Account | I have a File Insta  | Illation Key           |
|            | Email Address:                    | I want to install ne | etwork license manager |
|            |                                   |                      |                        |
|            | Password:                         |                      |                        |
|            |                                   |                      |                        |
|            | Forgot Password?                  |                      |                        |
|            |                                   |                      |                        |
|            |                                   |                      |                        |
|            |                                   |                      |                        |
|            |                                   |                      |                        |
|            |                                   |                      |                        |
|            |                                   |                      |                        |
|            | Sign In                           |                      |                        |
|            |                                   |                      |                        |

Klikněte na "Advanced Options" a zvolte "I want to install network license manager".

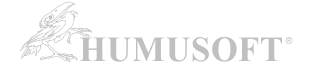

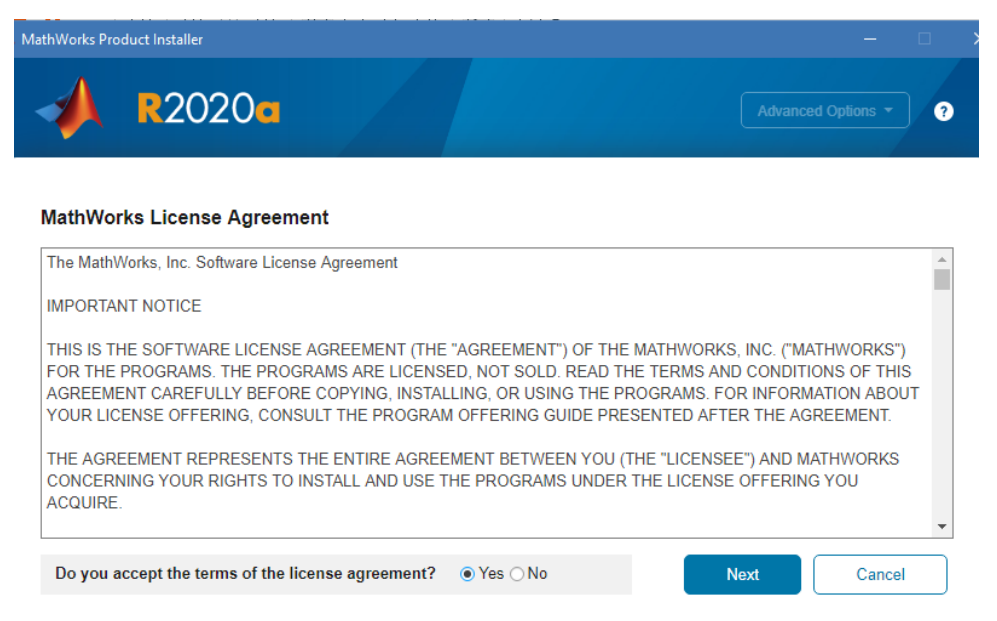

#### Patents, Copyrights, and Trademarks

MathWorks products are protected by patents (see mathworks.com/patents) and copyright laws. Any unauthorized use, reproduction, or distribution may result in civil and criminal penalties.

MATLAB and Simulink are registered trademarks of The MathWorks, Inc. Please see mathworks.com/trademarks for a list of additional trademarks. Other product or brand names may be trademarks or registered trademarks of their respective holders.

| 📣 R202                              | 0•                                                                        |              | Advanced Options   ?     |
|-------------------------------------|---------------------------------------------------------------------------|--------------|--------------------------|
|                                     | DESTINATION                                                               | OPTIONS<br>O | CONFIRMATION             |
| Network<br>Select Lie<br>C:\Install | License Manager Installa<br>cense File () (enter full path<br>Nicense.lic | tion         | ing file name)<br>Browse |
|                                     |                                                                           |              |                          |
|                                     |                                                                           |              | Next                     |

Do prázdného pole zadejte cestu k souboru license.lic, který jste získal(a) při aktivaci v licenčním centru.

Instalátor tento licenční soubor **upraví** (přidá do horní části textu řádky SERVER a DAEMON) a **uloží jej pod jménem license.dat do složky** *etc*, v instalační složce licenčního manageru (v tomto příkladu je to C:\Program Files\MATLAB\R2020a\etc\). Upravený licenční soubor je **nezbytný při instalaci MATLABu na klientském počítači**.

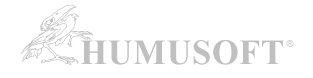

| 📣 R2020     | )a                     |              | Advanced Options |
|-------------|------------------------|--------------|------------------|
|             | DESTINATION            | OPTIONS<br>O |                  |
| Select des  | tination folder        |              |                  |
| C:\Program  | n Files\MATLAB\R2020a\ |              | Browse           |
| Restore Def | ault                   |              |                  |
|             |                        |              |                  |
|             |                        |              |                  |
|             |                        |              |                  |
|             |                        |              |                  |
|             |                        |              | Next             |

Zvolte umístění, kam má být licenční manager nainstalován.

| ICCENSING       DESTINATION       OPTIONS       CONFIRMATION    Select options          Image: Configure as service       Image: Configure as service       Image: Configure as service       Image: Configure as service         Image: Configure as systems, the installer configures the license manager to start automatically when you start your system. If you accept this default configuration, the easiest way to start the license manager is to restart the computer on which you installed the license manager. |                                                        |                                                                                                    |                                                                                        |                                                                              |
|----------------------------------------------------------------------------------------------------|--------------------------------------------------------|----------------------------------------------------------------------------------------------------|----------------------------------------------------------------------------------------|------------------------------------------------------------------------------|
| Select options  Configure as service  Do Windows systems, the installer configures the license manager to start automatically when you start your system. If you accept this default configuration, the easiest way to start the license manager is to restart the computer on which you installed the license manager.                                                                                                    |                                                        |                                                                                                    | OPTIONS                                                                                |                                                                              |
| ✓ Configure as service<br>On Windows systems, the installer configures the license manager to start automatically when<br>you start your system. If you accept this default configuration, the easiest way to start the license<br>manager is to restart the computer on which you installed the license manager.                                                                                                    | Select optic                                           | ons                                                                                                    |                                                                                        |                                                                              |
|                                                                                                    |                                                        |                                                                                                    |                                                                                        |                                                                              |
| bland                                                                                                    | Configure a<br>On Window<br>you start yo<br>manager is | s service<br>s systems, the installer configu<br>ur system. If you accept this de<br>to restart the computer on whit | res the license manager<br>efault configuration, the er<br>ch you installed the licens | to start automatically when<br>asiest way to start the license<br>e manager. |

Doporučujeme nechat zaškrtnutou volbu "Configure as service"

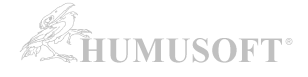

| R2020a                                          |         | Advanced Options - |
|-------------------------------------------------|---------|--------------------|
| LICENSING DESTINATION                           | OPTIONS |                    |
| Confirm selections                              |         |                    |
| DESTINATION<br>C:\Program Files\MATLAB\R2020a\  |         |                    |
| PRODUCTS<br>1 of 1 products<br>0,02 GB required |         |                    |
|                                                 |         |                    |
|                                                 |         |                    |
|                                                 |         | Begin Install      |

Souhrnné informace o instalaci.

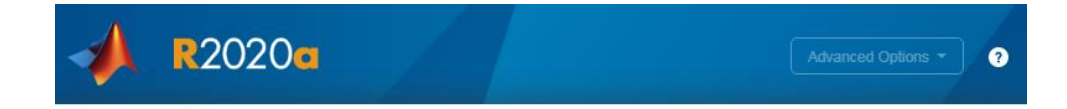

11%

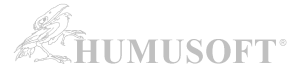

?

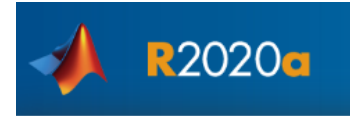

#### Installation Complete

Your installation may require additional configuration steps.

1. The network license manager has been installed as a service on your computer. Before running MATLAB, you must manually start the license manager by using Imtools.exe (found in the etc folder of your installation folder), or by rebooting your computer. For more information see the Installation Guide.

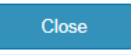

#### Licenční manager je třeba po instalaci manuálně spustit:

a) pomocí nástroje Imtools.exe (Windows)
b) pomocí příkazu ./Imstart (Linux)

(pozn. pro správnou funkci je někdy třeba restartovat server)

# Pro instalaci klientů je třeba používat licenční soubor license.dat upravený licenčním managerem během instalace. Upravený licenční soubor je uložen v instalační složce licenčního manageru v podsložce etc.

(v tomto příkladu je license.dat umístěn ve složce C:\Program Files\MATLAB\R2020a\etc\).